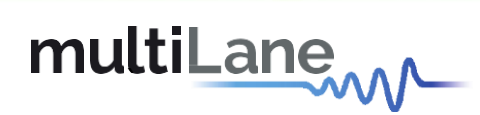

## **ML4039E**

## Technical Reference and user manual

## **400G Bit Error Ratio Tester**

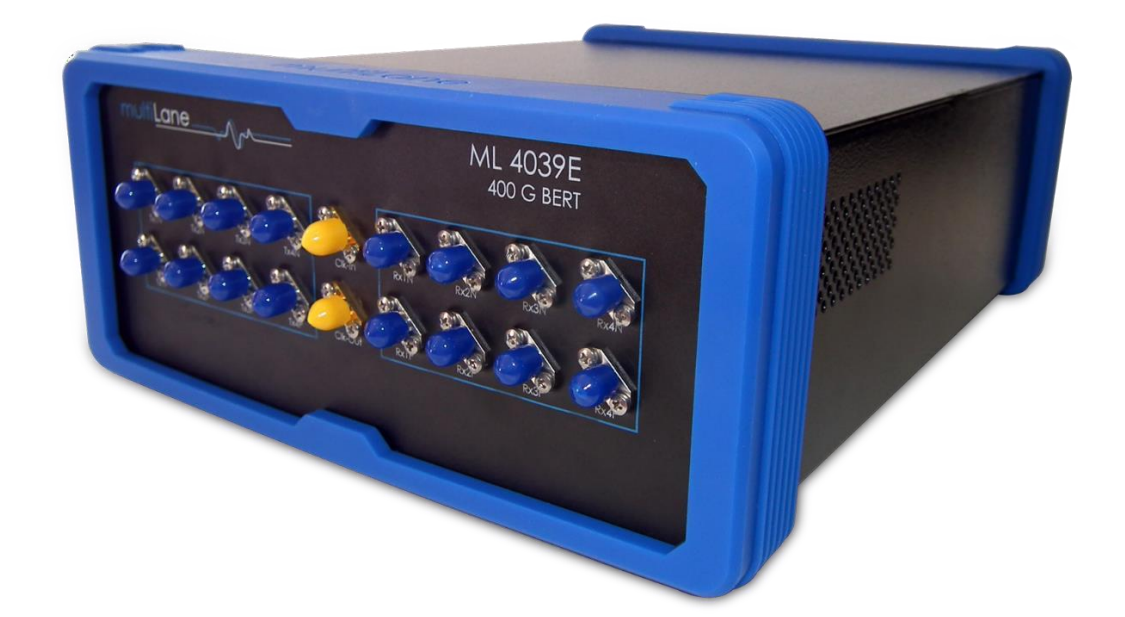

multilaneinc.com

# multiLane

#### Table of Contents

| 1.           | G   | eneral Description5              |
|--------------|-----|----------------------------------|
| 2.           | 0   | rdering information5             |
| 3.           | 0   | perating conditions              |
| 4.           | Bl  | lock Diagram5                    |
| 5.           | Н   | ardware design overview6         |
| 6.           | Cl  | lock Configuration7              |
| 7.           | Tr  | ransmitter side characteristics8 |
| 8.           | Re  | eceiver side characteristics10   |
| <i>9</i> .   | М   | IL4039EN characteristics11       |
| 10.          |     | Current revisions11              |
| 11.          |     | Future Features11                |
| 1 <b>2</b> . |     | User Manual12                    |
| 12           | 2.1 | GUI General Description12        |
| 12           | 2.2 | Installation                     |
| 12           | 2.3 | Connecting Procedure             |
|              |     | 12.4 BERT Tab 14                 |
| 12           | 2.5 | BERT measurements                |
| 12           | 2.6 | ML4039EN Noise injection24       |
| 13.          |     | IP changer tool26                |
| 14.          |     | Revision History27               |

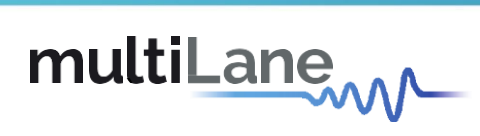

### Table of Figures

| Figure 1: Block Diagram of the ML4039E                   | 6                                      |
|----------------------------------------------------------|----------------------------------------|
| Figure 2: ML4039E mechanical drawing                     | 6                                      |
| Figure 3: ML4039E front view with dimensions Fig         | ure 4: ML4039E top view with           |
| dimensions                                               | 7                                      |
| Figure 5 : Noise injection supported rates               |                                        |
| Figure 6: ML4039E GUI at start                           |                                        |
| Figure 7: Connecting using the board IP                  |                                        |
| Figure 8: ML4039E Firmware revision and Board ID         |                                        |
| Figure 9: Main features detected after connecting        |                                        |
| Figure 10: Rate and clock configurations                 |                                        |
| Figure 11: Supported eye modes                           |                                        |
| Figure 12: Internal Clock Selection                      |                                        |
| Figure 13: Monitor Clock-out options and dividers        |                                        |
| Figure 14: Selecting Advanced or Calibrated Settings m   | node16                                 |
| Figure 15: BERT side in Low Voltage settings mode        |                                        |
| Figure 16: Pattern selection                             |                                        |
| Figure 17: Amplitude control in NRZ mode and with the    | e Low Voltage settings applied17       |
| Figure 18: Amplitude control in PAM4 mode and with t     | the Low Voltage settings applied17     |
| Figure 19: Settings being applied                        |                                        |
| Figure 20: BERT Configurations in PAM4 and Advanced      | Mode with 3 taps option18              |
| Figure 21: Enabling the 7 taps FIR option                |                                        |
| Figure 22: Configurations Tab in PAM4 and Advanced I     | Mode with 7 taps option18              |
| Figure 23: PAM4 mode, low rate                           | 19                                     |
| Figure 24: NRZ mode, low rate                            | 19                                     |
| Figure 25: NRZ mode, high rate                           | 19                                     |
| Figure 26: PAM4 mode, High rate with PTB                 | 20                                     |
| Figure 27: 7 taps values                                 | 20                                     |
| Figure 28: Captured eye in NRZ mode using 7 taps sett    | ings20                                 |
| Figure 29: Captured eye in PAM4 mode using 7 taps se     | ttings21                               |
| Figure 30: BER control panel                             | 21                                     |
| Figure 31: BER values in NRZ mode                        | Figure 32: BER values in               |
| PAM4 mode                                                |                                        |
| Figure 33: BER test on 4 channels                        |                                        |
| Figure 34: BER analysis tab                              |                                        |
| Figure 35: Histograms in PAM4 mode                       |                                        |
| Figure 36: SNR in PAM4 mode                              | 23                                     |
| Figure 37: Error Insertion options in NRZ mode           | Figure 38: Error                       |
| insertion options in PAM4 mode                           | 23                                     |
| Figure 39: BER measurement with 1 error inserted at t    | he MSB and 1 error at the LSB24        |
| Figure 40: DSP mode options                              | 24                                     |
| Figure 41: noise injection tab                           |                                        |
| Figure 42: noise rate and TX mode for noise              | Figure 43: available noise rates25     |
| Figure 44: configuration table after enabling noise inje | ction25                                |
| Figure 45: PAM4 clean eye Figure 46: noise be            | eing injected at rate 10.3125 and main |
| tap 1000 25                                              |                                        |

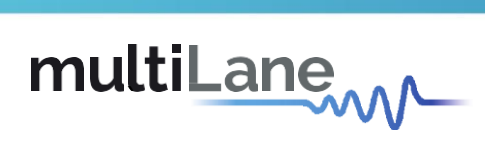

| Figure 47: PAM4 clean eye                            |                                           |
|------------------------------------------------------|-------------------------------------------|
| Figure 48: noise being injected at rate 25.78125 and | l main tap 1000 26                        |
| Figure 49: IP changer GUI and User Guide             | Figure50: Ethernet Configuration Software |
|                                                      |                                           |

multilaneinc.com

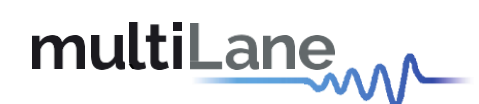

#### 1. General Description

The ML4039E is a fully featured 400G BERT that can be configured as a 4x53.125 GBaud BERT. At high rates (53 Gbaud) and low rates (25 Gbaud) both NRZ and PAM4 modes are supported. It is used in Production testing of transceivers as for Functional and SI testing.

The ML4039E is designed for 400G applications. This instrument is a fully integrated, ultracompact, USB/Fast Ethernet controlled instrument that combines all the functions and features of a signal generator, bit error-ratio tester and data analysis system with Post-Emphasis and Pre-Emphasis, 7 taps FIR capabilities.

#### 2. Ordering information

The instrument can be ordered with the following part number.

| ML4039E  | 4 channels BERT                              |
|----------|----------------------------------------------|
| ML4039EN | 4 channels BERT with Noise injection feature |
|          |                                              |

Table 1: Hardware ordering information

For more details please refer to the below link: For ML4039E: <u>https://multilaneinc.com/product/ML4039e/</u> For ML4039EN: <u>https://multilaneinc.com/product/ml4039en/</u>

#### 3. Operating conditions

A 110/220V adapter is used to power-up the board.

If the temperature of the board inside the box has surpassed the 70°C value, in order to prevent overheating, this temperature is considered as the cutoff value.

The instrument will resume normal functionality again once the temperature is within the optimal range.

#### 4. Block Diagram

The ML4039E block diagram is illustrated in figure 1. Signals are transmitted from the TX side through four independent channels, and the received signals are routed from the RX side of the error detector. These signals can be monitored and controlled channel by channel.

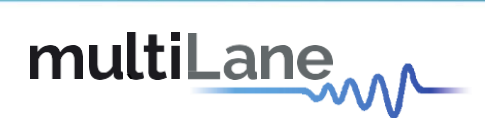

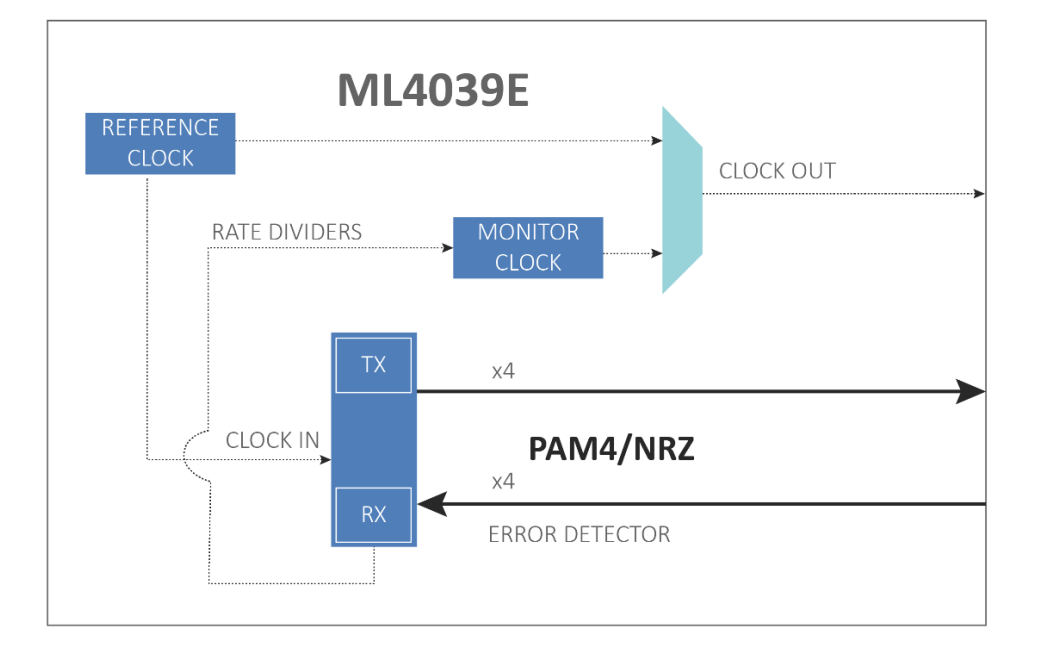

Figure 1: Block Diagram of the ML4039E

#### 5. Hardware design overview

Figure 2 shows a general view of the ML4039E.

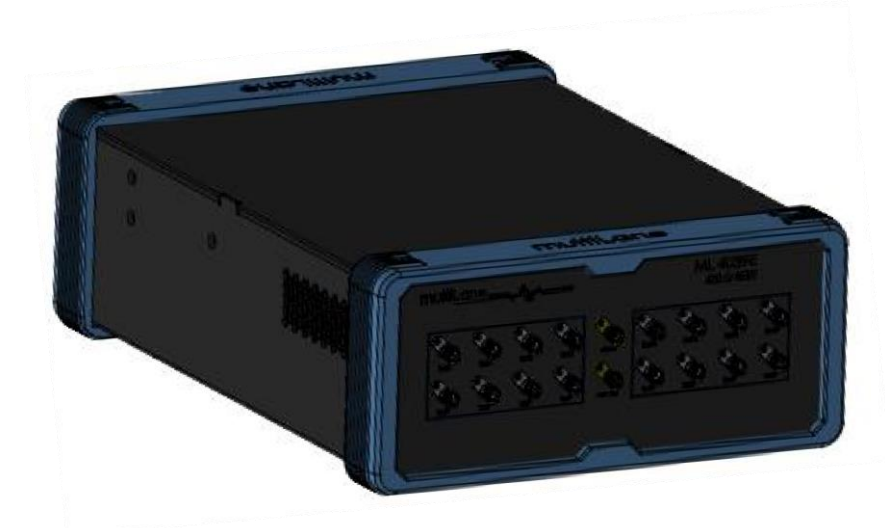

Figure 2: ML4039E mechanical drawing

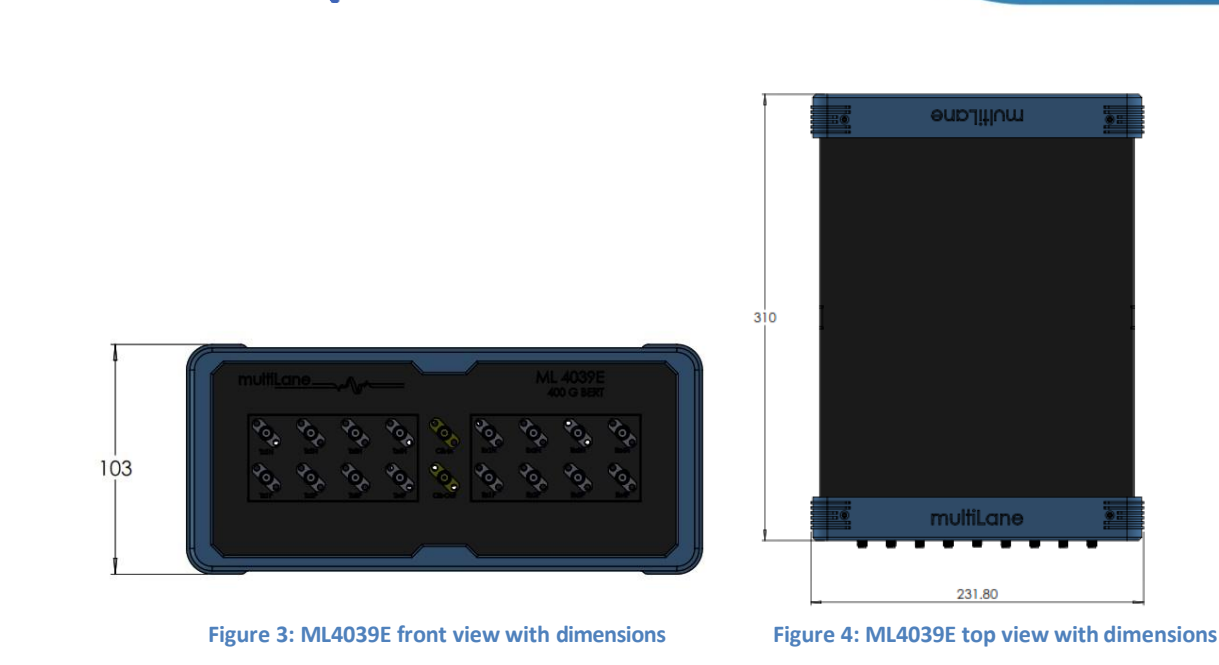

The instrument dimensions in mm are shown in figures 3 and 4.

With an overall weight of two kilograms.

The back plate includes an ON-OFF switch button, Ethernet and USB ports. A 110/220V power adapter can be connected to supply the board with the required power.

The faceplate shows an SMA connector for clock out.

Also the faceplate shows sixteen connectors type K (2.92mm connectors) that are used to connect to the four differential TX and RX channels. Once powered up, and the switch button turned on, the board should be able to perform all the required measurements.

#### 6. Clock Configuration

multiLane

The ML4039E supports output clock. The user can switch between two options the reference clock and monitor clock. The monitor clock supports the following rate dividers: 4, 8, 16, 32, 64, and 128. Rate divider 4 is currently only supported at low rates.

The reference clock has an optimal value of 156.25 MHz.

In the current hardware revision, external clock option is not supported.

multiLane

#### 7. Transmitter side characteristics

As described above the TX signals are transmitted through four independent channels.

The Low voltage settings or high voltage settings for each channel, generated during the calibration process, at scaling 80% (for low voltage) or 100% (for high voltage), is being applied at high and low rates, and in both eye modes: NRZ and PAM4.

These settings once applied and saved, during calibration, ensure that the ML4039E performs all the required measurements in optimal mode.

These settings can be controlled by the user in advanced mode, in this way the user can control all the TX settings including: TX pattern, amplitude, Pre-emphasis, Main Tap, Post-Emphasis or the 7 FIR taps...

The ML4039E operates in PAM4 and NRZ modes, on numerous bitrates.

The BERT locks on all the supported rates, amplitudes and patterns. The parameters are mentioned in table 2.

The TX Equalization is a digital combination of FFE and DFE. PAM4 gray coding is also supported. Test pattern generator per lane includes error injection.

The patterns, error insertion and emphasis taps can be checked and controlled per lane. The user could turn off and disable the TX side channel by channel.

Kindly refer to the user manual paragraph 11 for more details on how to operate the ML4039E.

Table 2 shows the TX Output Characteristics of the ML4039E.

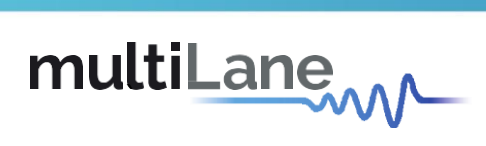

|                       | Parar                                                                                 | neter      |                  | Typical                                                                           | Maximum                                                | Unit  |  |
|-----------------------|---------------------------------------------------------------------------------------|------------|------------------|-----------------------------------------------------------------------------------|--------------------------------------------------------|-------|--|
| Line Date             | NRZ                                                                                   | IRZ        |                  | 22.75 – 29.25<br>45.5 – 56                                                        | up to 29.25<br>(low rate)<br>up to 56 (high<br>rate)   | Gbps  |  |
| Line Kate             | PAM4                                                                                  |            |                  | 22.75 – 29.25<br>45.5 – 55.5                                                      | up to 29.25<br>(low rate)<br>up to 55.5<br>(high rate) | Gbaud |  |
| Clock-out Amplitude   | 9                                                                                     |            |                  | ТВ                                                                                | D                                                      | mV    |  |
| Clock-out             | Monitor                                                                               |            |                  | Rate dividers: 4,<br>8, 16, 32, 64,<br>128                                        | Up to Rate/4<br>(at low rates)                         | MHz   |  |
| Frequency             | equency Reference                                                                     |            |                  | 156.25                                                                            | 133.82 -165                                            |       |  |
|                       | Reference     156.25     133.82 - 165       Low Rate (NRZ&     Advanced     Up to 670 |            |                  |                                                                                   |                                                        |       |  |
|                       | P                                                                                     | AM4)       | 80% Calibrated   | Up to                                                                             | 365                                                    |       |  |
| Output Amplitude      | High R                                                                                | ate (NRZ & | Advanced<br>Mode | Up to                                                                             | mV                                                     |       |  |
|                       | P                                                                                     | AM4)       | 80% Calibrated   | Up to                                                                             |                                                        |       |  |
| Patterns              | Patterns                                                                              |            |                  | PRBS<br>7/9/11/13/15/23/31/58/9_4<br>SQ16, SQ32, LIN, CJT, SSPRQ,<br>User Defined |                                                        |       |  |
| Transition time (20%  | 6-80%)                                                                                | Low Rate   |                  | ~14                                                                               |                                                        | 20    |  |
| Transition time (20-8 | 80%)                                                                                  | High Rate  |                  | ~12                                                                               |                                                        | ps    |  |
| littor                |                                                                                       | Low Rate   |                  | TBD                                                                               |                                                        | nc    |  |
| JILLEI                |                                                                                       | High Rate  |                  | TBD                                                                               |                                                        | hs    |  |
| Emphasis Resolutior   |                                                                                       |            |                  | ± 1000                                                                            |                                                        | Steps |  |

Table 2: TX output specifications

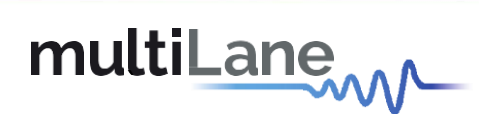

#### 8. Receiver side characteristics

The receiver side characteristics are described in this section.

The BERT locks on different patterns, with the polarity inversion option. Real-Time BER can be measured. Histograms and SNR shared across all four channels. Independent CDR in each lane, being able to recover the supported rates.

| Parameter   |           | Typical Maximum                                                    | Unit        |
|-------------|-----------|--------------------------------------------------------------------|-------------|
| Line Rate   | NRZ       | 22.75 – 29.25up to 29.25 (low rate45.5 – 56up to 56 (high rate)    | e) Gbps     |
|             | PAM4      | 22.75 – 29.25up to 29.25 (low rate45.5 – 55.5up to 55.5 (high rate | e)<br>Gbaud |
| Sensitivity | Low Rate  | 90                                                                 | mV          |
| Sensitivity | High Rate | 100                                                                |             |
| Patterns    |           | PRBS 7/9/11/13/15/23/31                                            |             |
| CTLE        |           | Adaptive (not manually controlled)                                 | Steps       |

**Table 3: Receiver specifications** 

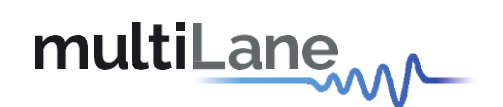

#### 9. ML4039EN characteristics

The ML4039EN has the same features as the ML4039E but in addition to that it also has a noise injection feature where the user can set and control the noise rate, pattern and amplitude being injected channel by channel.

| Clock Configuration        |                 | Cor                                       |
|----------------------------|-----------------|-------------------------------------------|
| Internal                   | Noise Injection |                                           |
| Rate 25.7812! - GBaud      | 🔽 Enable N      | loise                                     |
| Apply Re                   | Rate            | 10.00919 -                                |
| BER BER Analysis           |                 | 10.009191176470587                        |
| 🔵 Moving Window BER 🥥      | TX Mode         | 25.022977941176467                        |
|                            |                 | 25.7812499999999996<br>20.018382352941174 |
| Relock                     |                 | 24.264705882352938                        |
| Continuous                 | Press Apply     | for changes to take effects               |
| O BER 10 -10               |                 | Mode Settings                             |
| Figure 5 : Noise injection | supported r     | ates                                      |

#### **10.Current revisions**

The current revision of the ML4039E hardware is: ML4039E Rev C

All the listed features are tested using the following software and firmware:

- Software revision: MLBert\_v.4.4.0.0
- Firmware revision:
  - ML4039E: ML4039E-Hyb\_revC\_FW\_V3\_0
  - o ML4039EN: ML4039EN\_V1\_0

#### **11. Future Features**

The following features will be implemented in the future ML4039E versions:

- FEC implementation
- External clock option

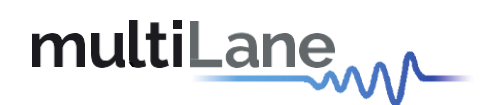

#### **12.User Manual**

#### **12.1 GUI General Description**

This section describes how to operate the ML4039E and all the capabilities of this BERT. The product software is available on the company's website on the below link: <u>https://multilaneinc.com/berts-gui/</u>

#### 12.2 Installation

This chapter covers the installation of the instrument, addressing the following topics:

- System Start-up
- How to connect to the instrument

#### Note: For windows vista, 7, 8 and 10 users should always run the GUI as administrator.

#### **First Steps**

When the customer receives the instrument, it has a pre-configured IP address from the factory. This IP address is printed on a label on the instrument's back plate. The user can choose to keep this IP or to change it. If changing the IP is needed, there are two ways to do it: either through the USB interface, or through the Ethernet interface. If changing through USB is selected, then the USB driver of this instrument should be installed from the company's website, and the user needs to choose the application ETH config.

If the LAN interface is used to change the IP, then the user has to download the application "IPChanger" from the company's website and temporarily change his PC's IP to be in the same domain as the instrument, i.e. 172.16.xx.xx. Once the instrument's IP is successfully changed, the user can change back his PC's IP.

 It would be good if the user prints a label with the newly assigned IP address and sticks it on the instrument. If for some reason the IP is lost, the user will need to use the USB interface together with the ETHconfig software to "read" the IP.

#### **Connect through Ethernet:**

In order to connect via Ethernet, the IP address of the board is required. While no drivers are required; the user should simply know the current board IP address, and need to enter it in the text box next to the **IP** label, then click on the **connect** button.

The user can make sure that he is connected, by pinging the device.

To change the IP address of the board, the user needs to install the USB drivers. (Refer to paragraph 11.3).

After installing the setup, the user will be able to open the ML4039EGUI.

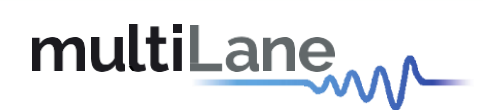

| MLBert-GUI v.4.4.0.0 [MLBert API v4.1.1.0]                                                                                                    |                                               |                            |               |                     |                                                 |                   |          |           | 5 <del></del>          | ð ×               | :        |
|----------------------------------------------------------------------------------------------------|-----------------------------------------------|----------------------------|---------------|---------------------|-------------------------------------------------|-------------------|----------|-----------|------------------------|-------------------|----------|
| Help Internal Loopback (Disabled) Setup                                                                                                    | SaveLoad Calibration                          | Enable CTLE                |               |                     |                                                 |                   |          |           |                        |                   |          |
| multiLane                                                                                                    |                                               |                            |               |                     |                                                 | TX I<br>RX I      | OCK CHO  | CH1 CH2 C | H3 CH4 CH5             |                   | °C<br>°C |
|                                                                                                    | Pattern Configuration                         |                            |               |                     |                                                 |                   |          |           |                        |                   |          |
| IP 172.16.108.52 Connect                                                                                                    | Label                                         |                            | TX Pattern    | RX Pattern          | Amplitude Range Amplitud                        | e Mid Eve Control | Pre-Emph | Post-Emp  |                        |                   |          |
| Clock Configuration                                                                                                    | Cor                                           | Ch 0                       |               |                     |                                                 |                   |          |           |                        |                   |          |
| Internal O External O Clk Out CDR                                                                                                    |                                               | Ch 1                       |               | •                   | • •                                             | •                 | •        | *         |                        |                   |          |
| Rate 10 Gbps Rate /8 Clk Out                                                                                                    |                                               | Ch 2                       | •             | •                   | • •                                             |                   | •        |           |                        |                   |          |
|                                                                                                    |                                               | Ch 3                       | •             | •                   | • •                                             | •                 | •        | •         |                        |                   |          |
| Apply Ref 0 MHz                                                                                                    |                                               | Ch 4                       | •             | •                   | • •                                             | -                 | •        |           |                        |                   |          |
| BER BER Analysis Vertical Bathtub JTOL                                                                                                    |                                               | Ch 5                       | •             | •                   | • •                                             | •                 | •        | •         |                        |                   |          |
|                                                                                                    |                                               | Ch 6                       | •             | •                   | • •                                             | •                 | •        | •         |                        |                   |          |
| O Instant BER O Real Time BER                                                                                                    |                                               | Cn 7                       | •             | •                   | • •                                             | •                 | •        | •         |                        |                   |          |
| Count (25 Kb) 10 🜩                                                                                                    |                                               |                            |               |                     | Configuration                                   |                   |          |           |                        |                   | ×        |
| Multi Acquisition                                                                                                    |                                               |                            |               |                     | BER                                             |                   |          |           |                        |                   |          |
| Continuous                                                                                                    |                                               | Ch1 - Ch2 - Ch3 - Ch3      | Ch4 Ch5       | Ch6 Ch7             | 1                                               |                   |          |           |                        |                   |          |
| ○ BER 10 -10 ◆                                                                                                    | 10'                                           |                            |               |                     |                                                 |                   |          |           |                        |                   | 1        |
|                                                                                                    |                                               | 1                          |               |                     |                                                 |                   |          |           |                        |                   |          |
|                                                                                                    | H 10 <sup>0</sup>                             | 1                          |               |                     |                                                 |                   |          |           |                        |                   |          |
|                                                                                                    | E IV                                          | 1                          |               |                     |                                                 | ÷                 |          |           | 3                      |                   |          |
|                                                                                                    |                                               |                            |               |                     |                                                 |                   |          |           | 1                      |                   |          |
|                                                                                                    |                                               |                            |               |                     |                                                 |                   |          |           |                        |                   |          |
| V CHU V CHI V CH2 V CH3<br>V CH4 V CH5 V CH6 V CH7<br>Start                                                                                                    | 10 <sup>-1</sup>                              |                            |               |                     |                                                 |                   |          |           |                        |                   |          |
| V CHO V CHI V CHI V CHI<br>V CHI V CHI<br>V CHI V CHI<br>V CHI<br>V CHI | 10 <sup>-1</sup> 0.0                          | 0.2                        |               | 0.4                 | 0.6                                             | 0,                | 3        | 8         | 1.0                    | 1                 | .2       |
| V CHU V CHI V CHI V CHI<br>V CH4 V CH5 V CH6 V CH7<br>Start                                                                                                    | 10 <sup>-1</sup> 0.0                          | 0.2                        |               | 0.4                 | 0.6<br>Acquisition                              | 0.                | 3        | 8         | 1.0                    | 1                 | .2       |
| V CHU V CHI V CHI V CHI<br>V CH4 V CH5 V CH6 V CH7<br>Start                                                                                                    | 10 <sup>-1</sup> 0.0                          | 0.2<br>Graph 🔘 Bathtub Cu  | rve 🔘 Eye Cor | 0.4                 | 0.6<br>Acquisition<br>athtub ) Jitter Tolerance | 0.1               | 3        | Lay       | 1.0<br>out Type : ) S  | 1<br>ingle () Mul | .2<br>ti |
| V CHU V CHI V CHI V CHI<br>V CH4 V CH5 V CH6 V CH7<br>Start                                                                                                    | 10 <sup>-1</sup> 0.0<br>Graph Type :  BER     | 0.2<br>Graph () Bathtub Cu | rve 🔵 Eye Cor | 0.4<br>ntour 🔿 V Ba | 0.6<br>Acquisition                              | 0.1               | 3        | Lay       | 1.0<br>out Type : () S | 1<br>ingle () Mul | .2<br>ti |
| V CHU V CHI V CHI V CHI<br>V CH4 V CH5 CH6 V CH7<br>Start                                                                                                    | 10 <sup>-1</sup><br>0.0<br>Graph Type : O BER | 0.2<br>Graph 🔘 Bathtub Cu  | rve 🔵 Eye Cor | 0.4<br>ntour 🔿 V Ba | 0.6<br>Acquisition                              | 0,1               | 3        | Lay       | out Type : ) S         | 1<br>ingle () Mul | .2<br>ti |
| V CHU V CHI V CHI V CHI<br>V CHI V CHI V CHI<br>Start                                                                                                    | 10 <sup>-1</sup> 0.0                          | 0.2<br>Graph 🔘 Bathtub Cu  | rve 🔿 Eye Cor | 0.4                 | 0.6<br>Acquisition<br>athtub 🔿 Jitter Tolerance | 0.1               | 3        | Lay       | 000 Type : S           | 1<br>ingle 🔵 Mul  | .2<br>ti |

Figure 6: ML4039E GUI at start

#### **12.3 Connecting Procedure**

The user needs to connect using the board's IP, after that the board has been powered-up.

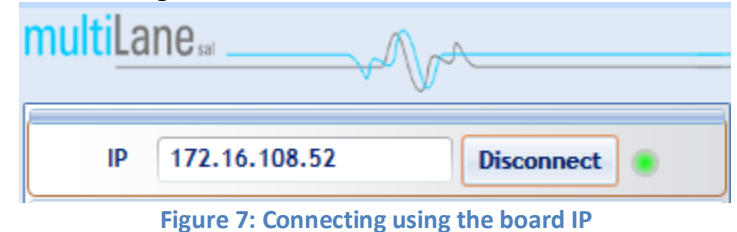

After clicking on Connect, all the Low voltage settings that have been saved during the calibration process are being applied. Also, the last used configuration is being applied.

Then the user can check the board's settings including the hardware ID and the firmware revision.

FWRev: 3 BoardID: 4244

Figure 8: ML4039E Firmware revision and Board ID

The displayed information is updated whenever any of the fields is being updated.

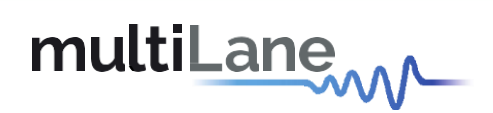

#### 12.4 BERT Tab

At the first glance, after connecting to the board, the user will be able to detect on the GUI the: IP, Serial number, monitoring temperature, channels TX and RX lock, selected bit rate and all the clock configurations...

| m MLBert-GUI v.4.4.0.0 [MLBert API v4.1.1.0] |                 |            |           |             |         |    |          |                |                                         |            |         |                  |           | 800     | ٥         | ×            |
|----------------------------------------------|-----------------|------------|-----------|-------------|---------|----|----------|----------------|-----------------------------------------|------------|---------|------------------|-----------|---------|-----------|--------------|
| Help SaveLoad View                           |                 |            |           |             |         |    |          |                |                                         |            |         | FV               | VRev:3    | 1       | BoardID : | 4244         |
| multiLane                                    | « Confirmation  |            |           |             |         |    |          |                |                                         |            |         | TX LOC<br>RX LOC | CH1<br>CK | CH2     | CH3 CH4   | 47°C<br>39°C |
| IP 172.16.108.52 Disconnect 🔹                | Solution        |            |           |             |         |    |          |                |                                         |            |         |                  |           |         |           |              |
| Clock Configuration                          | Sontr           | TX Pa      | attern Ar | nplitude    |         |    |          |                | Error Ins                               | RX Pattern | DFE     | 1                |           |         |           |              |
| Internal      External                       |                 | Ch 1 User  | defir *   | 391 -       |         |    |          |                | Disabled •                              | PRBS 7 -   | SLC -   |                  |           |         |           |              |
| Rate 27.9524 - GBaud                         |                 | Ch 2 User  | defir 🕈   | 354 •       |         |    |          |                | Disabled •                              | PRBS 9 -   | SLC +   |                  |           |         |           |              |
| Mode Settings -                              |                 | Ch 3 User  | defir 🔹   | 379 -       |         |    |          |                | Disabled •                              | PRBS 7 -   | SLC •   |                  |           |         |           |              |
| Apply Ref 218.378125 MHz                     |                 | Ch 4 User  | defir ₹   | 369 -       |         |    |          |                | Disabled <b>*</b>                       | PRBS 9 *   | SLC -   |                  |           |         |           |              |
| DED DED Analysis                             |                 | Ch All     | •         |             |         |    |          |                | Disabled •                              | •          | •       | 4                |           |         |           |              |
| Moving Window BER  Real Time BER Relock      |                 |            |           |             |         |    | Configur | ation          |                                         |            |         |                  |           |         |           |              |
| Continuous                                   |                 |            | ~         | OH 1        |         |    | configur | ation          | ~~~~~~~~~~~~~~~~~~~~~~~~~~~~~~~~~~~~~~~ |            | 012     |                  |           |         | ~         | ~            |
| ○ BER 10 -10 €                               | 10 <sup>1</sup> |            |           |             |         |    |          | ю <sup>1</sup> |                                         |            |         |                  |           |         |           |              |
| O bits Count (Gb) 10 €                       | 10 <sup>-</sup> |            |           |             |         | -  |          |                |                                         |            |         |                  |           |         |           |              |
|                                              |                 | 100        | 8         | Acquisition | 1000    | 2  |          |                | 120                                     | 8          | Acquise | ten              | (557)     |         | 82        |              |
| V CH1 V CH2 V CH3 V CH4                      |                 | 2.4        |           | 04          | 0.5     | 12 |          |                |                                         |            | 04      |                  |           |         | 1.4       |              |
|                                              | Graph Type :    | ER Graph   | History   | am O Ch     | IR (dB) |    |          |                |                                         |            | Acquiel | 1.50             | out Type  | .00     | ingle (   | Multi        |
|                                              | ordbit iffer 1  | er Graph C | ) Histogi | ani () si   | (UD)    |    |          |                | 1                                       |            |         | Lay              | out type  | • () 31 | ingle 🥑   | multi        |
| Save Results                                 |                 |            |           |             |         |    |          |                |                                         |            |         |                  |           |         |           |              |
| Connected                                    |                 |            |           |             |         |    |          |                |                                         |            |         |                  |           |         |           |              |

Figure 9: Main features detected after connecting

The user can select and control all the BERT settings.

| Clock Configuration                  | S                                       |
|--------------------------------------|-----------------------------------------|
| Internal External Rate 27.9524 GBaud | Mode Settings -                         |
| Apply                                | Gray Mapping                            |
| BER BER Analysis                     |                                         |
| 🔘 Moving Window BER 🥥                |                                         |
|                                      | TX Mode PAM4 -                          |
| Relock                               | Clock Out Monitor • 128 •               |
| Continuous                           |                                         |
| O BER 10 -1                          | Optimal Settings                        |
| O Bits Count (Gb)                    | Press Apply for changes to take effects |
| CH1 CH2                              | Mode Settings                           |
| Elevine 10. Data a                   | and also also and insuration of         |

Figure 10: Rate and clock configurations

The ML4039E supports in low and high rates both eye modes: NRZ and PAM4.

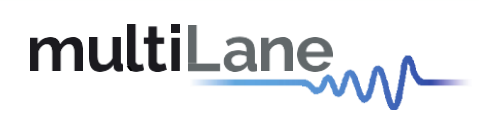

|          | Mode Settings +                                          |
|----------|----------------------------------------------------------|
| Re       | Gray Mapping 👿                                           |
| <u> </u> | TX Mode PAM4<br>Clock Out PAM4<br>NRZ 128                |
| -1       | Optimal Settings                                         |
| d (      | Press Apply for changes to take effects<br>Mode Settings |
|          | Figure 11: Supported eye modes                           |

To switch between NRZ and PAM4 coding, use the TX Mode setting, then click Apply. The option Gray Mapping is only available in PAM4 mode. Gray Mapping enables use of PRBSxxQ defined in IEEE802.3bs. When Gray mapping is enabled, the PRBS13 and PRBS31 under the pattern select menu turn into PRBS13Q and PRBS31Q respectively.

For the clock configuration first select internal as the option (external clock-in option will be added in future ML4039E versions). The user now can select from mode settings between reference clock and monitor clock. For optimal results the Ref Clk should be selected.

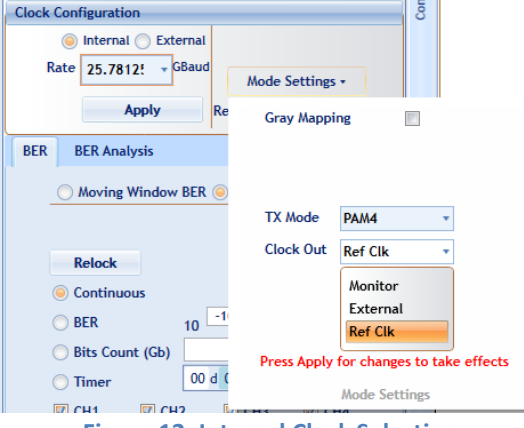

**Figure 12: Internal Clock Selection** 

For the monitor clock the output can be controlled based on the selected clock divider.

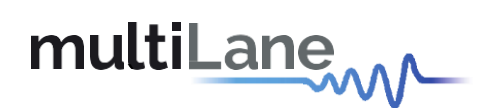

| Mode Settings | •                                                   |                                                                                    |                                 |                                                                              |
|---------------|-----------------------------------------------------|------------------------------------------------------------------------------------|---------------------------------|------------------------------------------------------------------------------|
| Gray Mappi    | ng [                                                | ]                                                                                  |                                 |                                                                              |
| TX Mode       | PAM4                                                | •                                                                                  |                                 |                                                                              |
| Clock Out     | Monitor                                             | *                                                                                  | 128 🔹                           |                                                                              |
|               |                                                     |                                                                                    | 4                               |                                                                              |
|               |                                                     |                                                                                    | 8                               |                                                                              |
|               | Optimal Se                                          | ttings                                                                             | 16                              |                                                                              |
| Pross Apply   | for changes                                         | to take                                                                            | 32                              |                                                                              |
| FICSS ADDIV   |                                                     |                                                                                    |                                 |                                                                              |
|               | Mode Settings<br>Gray Mappi<br>TX Mode<br>Clock Out | Mode Settings -<br>Gray Mapping<br>TX Mode PAM4<br>Clock Out Monitor<br>Optimal Se | Mode Settings •<br>Gray Mapping | Mode Settings •<br>Gray Mapping TX Mode PAM4 Clock Out Monitor 128 4 8 16 16 |

Figure 13: Monitor Clock-out options and dividers

For the line rate, the user can select any of the listed rates or enter any custom rate, but this rate should be in the supported range as described in table 2.

The user can control all the BERT configurations, channel by channel.

The test can be run in Low/High voltage settings mode or in advanced mode.

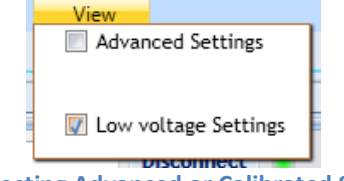

Figure 14: Selecting Advanced or Calibrated Settings mode

When operating in Low voltage settings mode, the Low voltage settings saved during the calibration process are being applied. And the user will be only able to control and change the amplitude. Based on the selected amplitude the software will automatically calculate the optimal settings.

| Ch 1       User defit *       351 *       Image: Character of the set of the set of t         |          | (Pattern / | Amplitude | <br> |  | Error Ins      | RX Pattern | DFE   |
|----------------------------------------------------------------------------------------------------|----------|------------|-----------|------|--|----------------|------------|-------|
| Ch 3         User defir *         379 *         Image: Chai with the state with the state w | Ch 2 Use | er defir * | 354 •     | <br> |  | <br>Disabled * | PRBS 7 *   | SLC + |
| Ch 4         User defir *         369 *         Disabled *         PRES 9 *         SLC *           Ch All         •         •         •         •         •         •         •         •         •         •         •         •         •         •         •         •         •         •         •         •         •         •         •         •         •         •         •         •         •         •         •         •         •         •         •         •         •         •         •         •         •         •         •         •         •         •         •         •         •         •         •         •         •         •         •         •         •         •         •         •         •         •         •         •         •         •         •         •         •         •         •         •         •         •         •         •         •         •         •         •         •         •         •         •         •         •         •         •         •         •         •         •         •         •         •         •         • <td>Ch 3 Use</td> <td>er defir 🔹</td> <td>379 •</td> <td></td> <td></td> <td>Disabled •</td> <td>PRBS 7 *</td> <td>SLC -</td>                                                                                                    | Ch 3 Use | er defir 🔹 | 379 •     |      |  | Disabled •     | PRBS 7 *   | SLC - |
| Ch All     •     Disabled •     •     •       Auto-Relock                                                                                                    | Ch 4 Use | er defir 🔻 | 369 •     |      |  | Disabled •     | PRBS 9 *   | SLC • |
| Auto-Relock                                                                                                    | Ch All   | -          |           |      |  | Disabled •     | -          | •     |
|                                                                                                    | Auto-R   | Relock     |           |      |  |                |            |       |
|                                                                                                    |          |            |           |      |  |                |            |       |

Figure 15: BERT side in Low Voltage settings mode

The ML4039E can output a wide range of pre-defined patterns. In addition to the PRBS patterns, there are linearity and jitter test patterns. Also, on top of the pre-defined patterns the user has the possibility of defining his own pattern.

Note: error detection only works on the PRBS patterns existing in the RX pattern drop down list. It is not possible to do error detection on custom defined patterns.

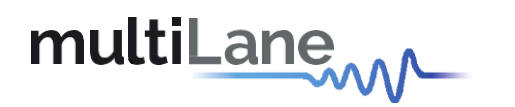

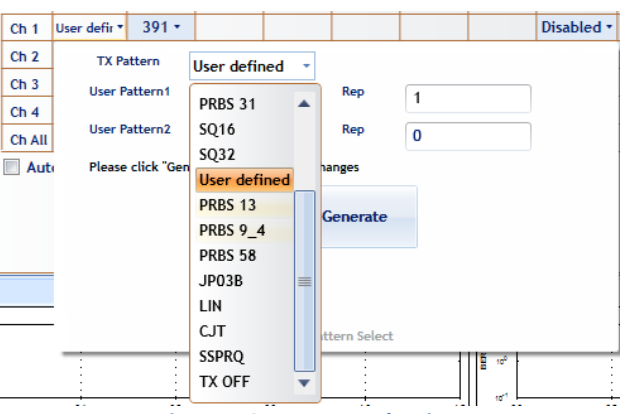

Figure 16: Pattern selection

In NRZ mode, for each level the corresponding eye amplitude is detected on the scope.

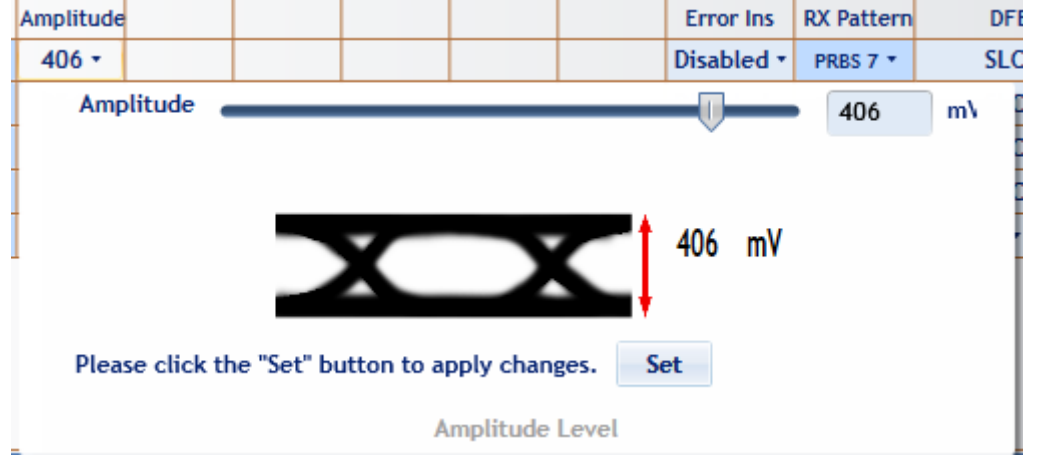

Figure 17: Amplitude control in NRZ mode and with the Low Voltage settings applied

In PAM4 mode, for each level the corresponding total eye amplitude is detected on the scope, this value is equal to the sum of the inner eye amplitude and two outer eye amplitudes. As shown in figure 17.

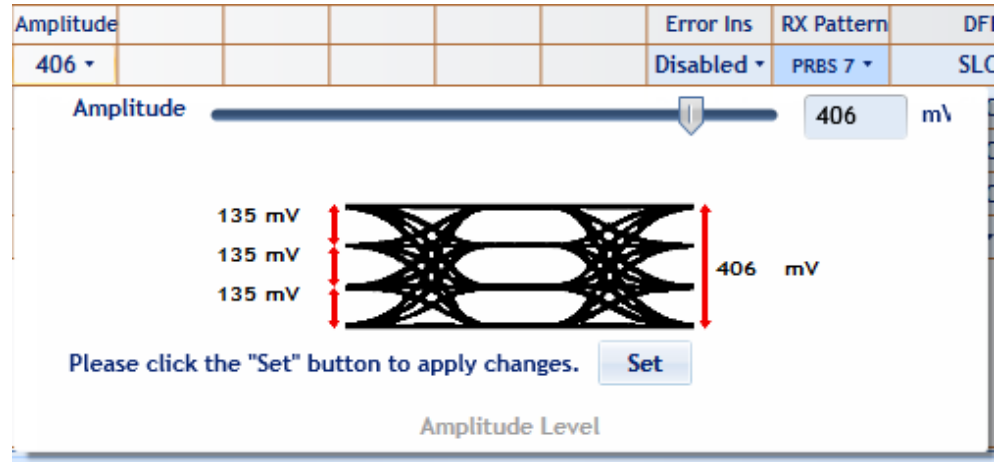

Figure 18: Amplitude control in PAM4 mode and with the Low Voltage settings applied

If the customer desires to control all the parameters, then he needs to go the advanced mode. While switching between advanced settings and calibrated settings modes the user will be modified that the optimal settings are being applied.

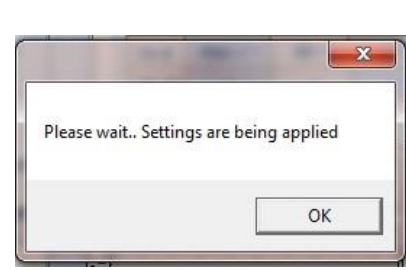

multiLane

Figure 19: Settings being applied

If advanced settings mode is selected, after clicking "OK" on the pop-up window shown in figure 18, the BERT configuration window will be displayed as follows and the user will have access to control the amplitude and the FFE taps:

|        | TX Pattern   | Amplitude | Pre Emp | MainTap | Post Emp | InnerAmp | OuterAmp | Error Ins  | RX Pattern | DFE   |
|--------|--------------|-----------|---------|---------|----------|----------|----------|------------|------------|-------|
| Ch 1   | User defir 🔹 | 80 -      | -58 *   | 912 -   | -95 •    | 1000 -   | 2000 -   | Disabled • | PRBS 7 *   | SLC - |
| Ch 2   | User defir 🔻 | 80 -      | -58 *   | 849 -   | -91 -    | 1000 -   | 2000 -   | Disabled • | PRBS 9 *   | SLC - |
| Ch 3   | User defir 🔻 | 80 -      | -58 *   | 486 -   | -92 •    | 1000 -   | 2000 -   | Disabled • | PRBS 7 *   | SLC - |
| Ch 4   | User defir 🔻 | 80 -      | -59 *   | 838 -   | -94 -    | 1000 -   | 2000 -   | Disabled • | PRBS 9 *   | SLC - |
| Ch All | •            | -         | •       | -       | •        | •        | -        | Disabled • | •          | •     |
| 🔳 Au   | to-Relock    |           |         |         |          |          |          |            |            |       |
|        |              |           |         |         |          |          |          |            |            |       |
|        |              |           |         |         |          |          |          |            |            |       |
|        |              |           |         |         |          |          |          |            |            |       |
|        |              |           |         |         |          |          |          |            |            |       |

Figure 20: BERT Configurations in PAM4 and Advanced Mode with 3 taps option

Main-Tap, Pre and Post Emphasis level varies between  $\pm 1000$ . The amplitude slider does not show anymore the values that have been saved during the calibration. The user can go up to 120% and the corresponding amplitude is detected on a scope.

To access the 7 taps FIR the user should select the advanced settings then go to the mode settings tab and enable the 7 taps option, and press apply.

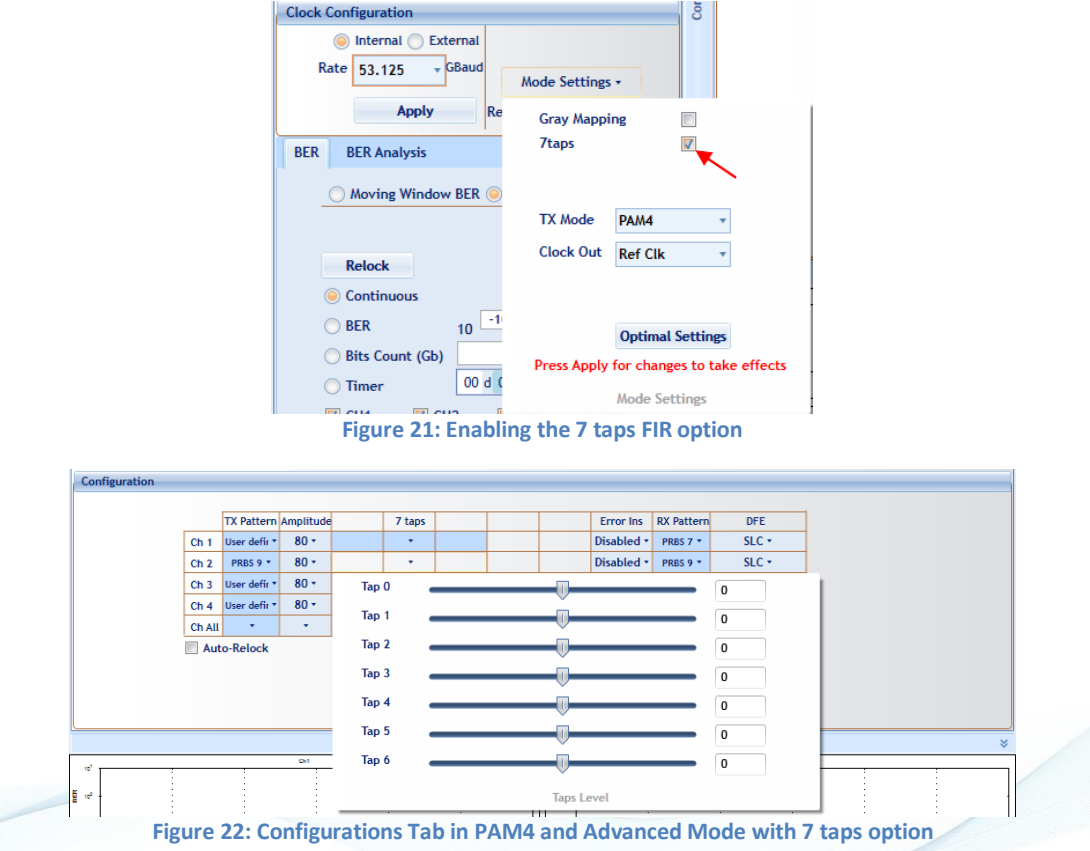

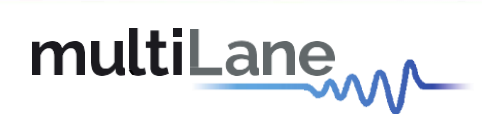

The user can test the BER, histogram and SNR, on the selected channels.

Error insertion can be controlled channel by channel.

All these measurements can be performed on all the rates, patterns and in NRZ and PAM4 modes. Below are shown some screenshots showing the eye in PAM4 and NRZ modes. These screenshots are captured, with the 80% calibrated settings being applied.

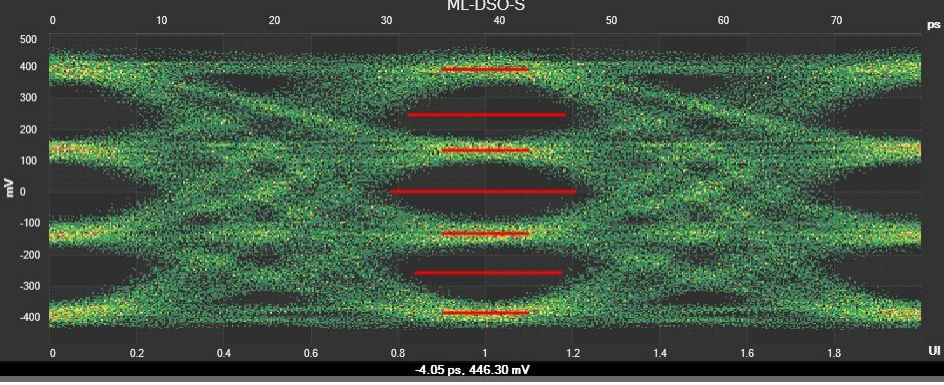

Figure 23: PAM4 mode, low rate

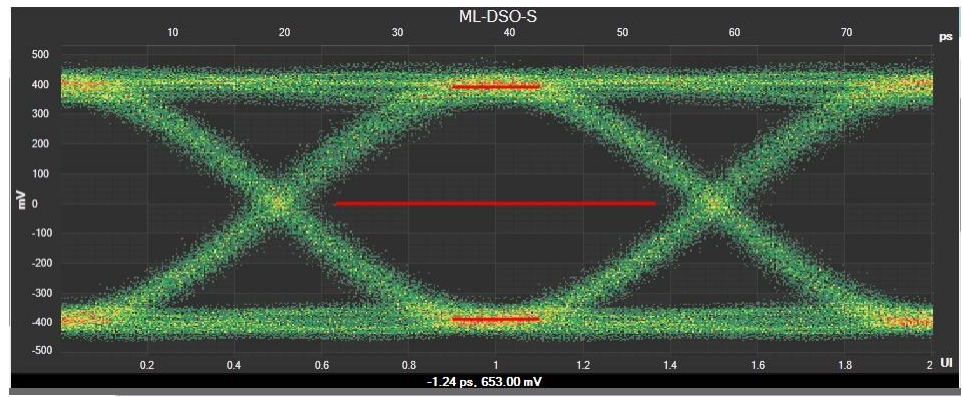

Figure 24: NRZ mode, low rate

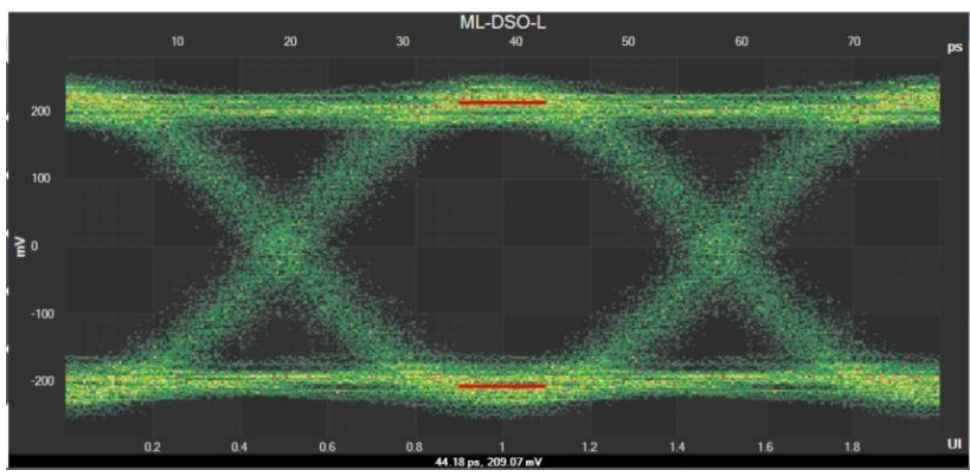

Figure 25: NRZ mode, high rate

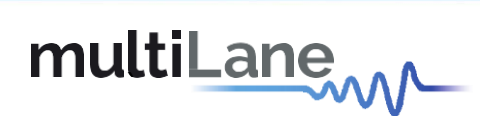

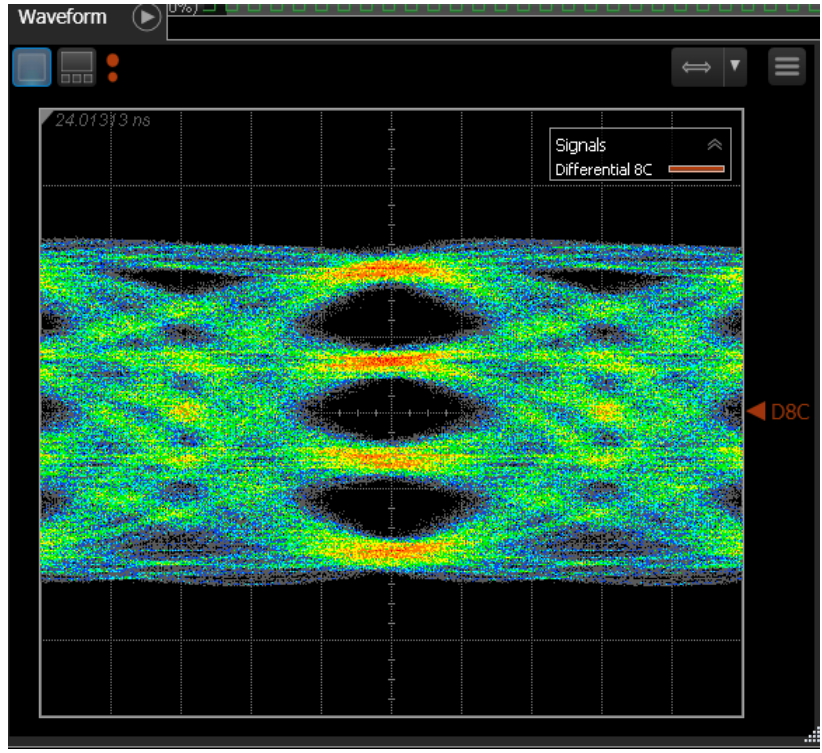

Figure 26: PAM4 mode, High rate with PTB

Figure 26 shows the 7 taps settings that are used to capture figure 27(NRZ eye) and 28 (PAM4 eye).

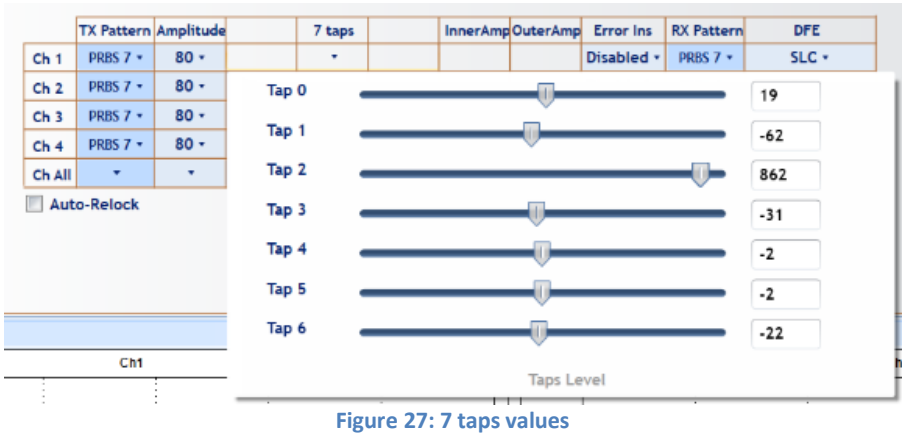

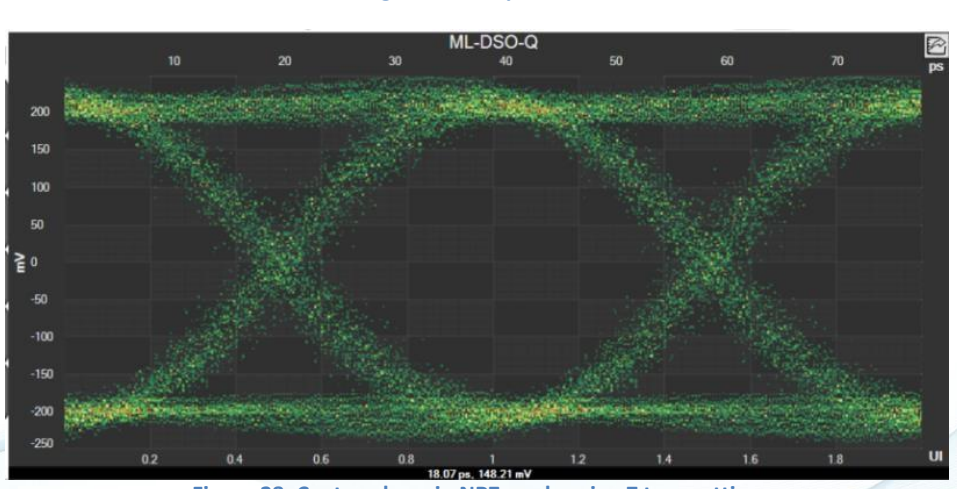

Figure 28: Captured eye in NRZ mode using 7 taps settings

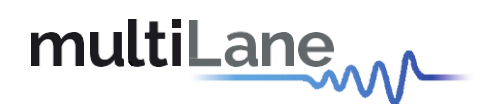

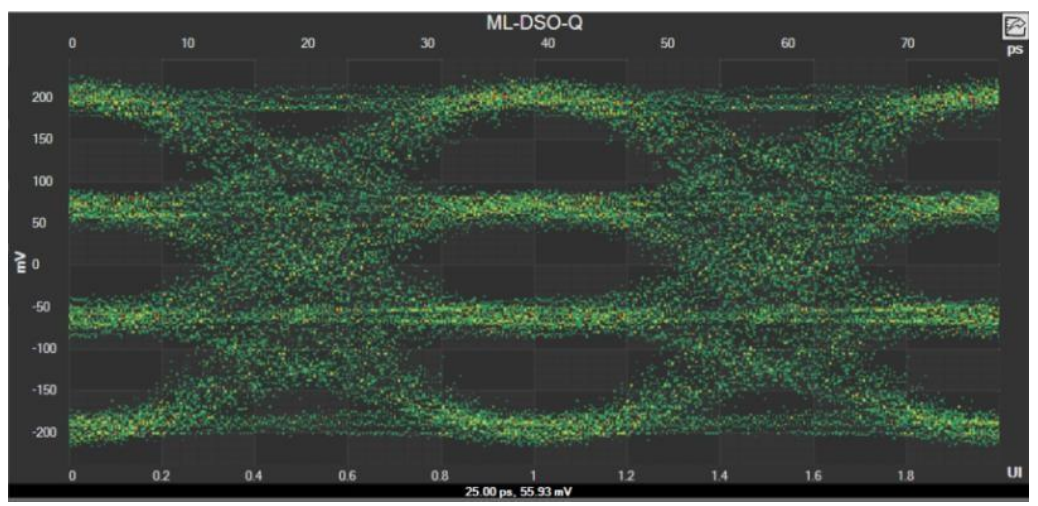

Figure 29: Captured eye in PAM4 mode using 7 taps settings

#### **12.5 BERT measurements**

To be able to start BER measurements, the instrument ports should be in loopback mode, which means the TX ports should be connected to the RX ports and the PPG and ED patterns should match. It is not necessarily to supply a PRBS from the same physical instrument – the source can be a different instrument and the error-detector of the ML4039E can derive its own clock from the received data (no need for a separate clock link). However, if Gray coding is used in the source, one should tell the receiver to expect Gray coding as well. There should be a match in pattern, polarity and coding to have lock.

The user can run the BER test on selected channels continuously or choose a target BER or set a timer.

| BER | BER Analysis                        |
|-----|-------------------------------------|
|     | 🔿 Moving Window BER 🥥 Real Time BER |
| -   |                                     |
|     | Relock                              |
| (   | Ontinuous                           |
| (   | ⊖ BER 10 -10 🕏                      |
| (   | Bits Count (Gb)                     |
| (   | Timer         00 d 00 h 00 m 30 s   |
|     | 🕅 CH1 🕼 CH2 🕼 CH3 🕼 CH4             |
|     | Start                               |

Figure 30: BER control panel

The BER values are displayed per channel and their corresponding BER graph. In PAM4 the value of the BER at MSB and LSB is shown. The graph shows the total BER value.

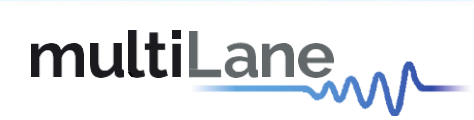

|         | t 🔹     | Ch2<br>Bit Error Count<br>BER<br>Bit Error Count MSB<br>BER MSB<br>Bit Error Count LSB<br>BER LSB | 0.00e+00<br>0.00e+00<br>0.00e+00<br>0.00e+00<br>0.00e+00<br>0.00e+00 |         |
|---------|---------|---------------------------------------------------------------------------------------------------|----------------------------------------------------------------------|---------|
| ts      |         |                                                                                                   | Save Results                                                         |         |
| lues in | RZ mode | Figure 32: B                                                                                      | ER values in PAM                                                     | l4 mode |

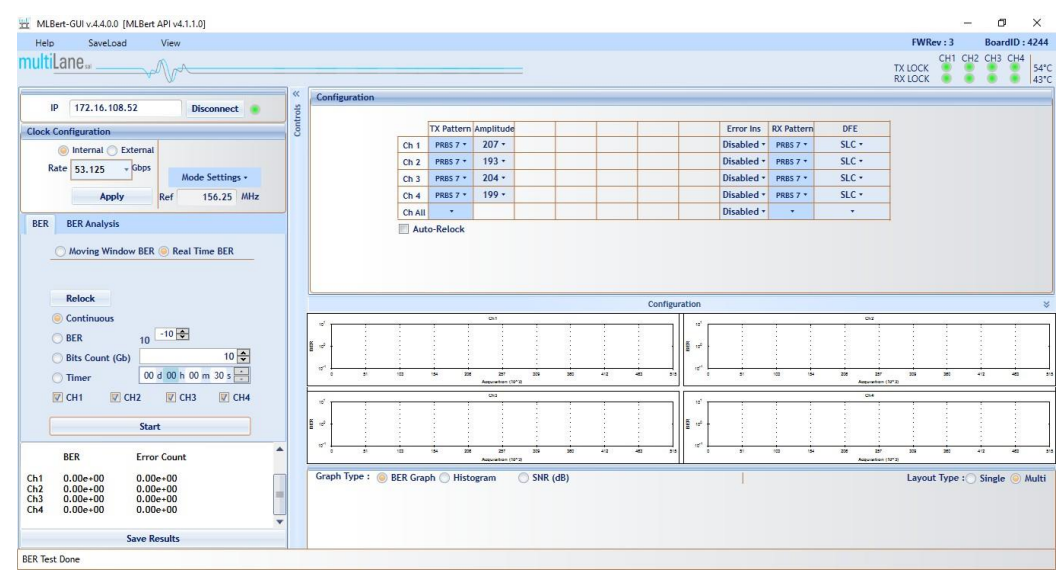

Figure 33: BER test on 4 channels

The user can test the BER, histogram and SNR, on the selected channel, in NRZ and PAM4 modes.

| BEK     | BEF   | ( Analysi | S         |            |           |             |
|---------|-------|-----------|-----------|------------|-----------|-------------|
| <u></u> | listo | gram      |           | $\bigcirc$ | Signal to | Noise Ratio |
|         |       |           | Clea      | r All      |           |             |
| Ch 1    | Sta   | rt Ch     | 2 Start   | Ch 3       | Start     | Ch 4 Start  |
|         |       | Figu      | re 34: BE | R analy    | sis tab   |             |

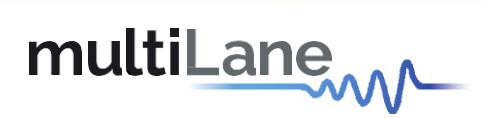

| 班 MLBert-GUI v.4.4.0.0 [MLBert API v4.1.1.0]                                                                                                    |                        |            |             |     |         |        |          |            |       |                    |      | – ć      | 5 X         |
|----------------------------------------------------------------------------------------------------|------------------------|------------|-------------|-----|---------|--------|----------|------------|-------|--------------------|------|----------|-------------|
| Help SaveLoad View                                                                                                    |                        |            |             |     |         |        |          |            |       | FWRe               | v:3  | Boa      | rdID : 4244 |
| multiLane                                                                                                    |                        |            |             |     |         |        |          |            |       | TX LOCK<br>RX LOCK | CH1  | CH2 CH3  | CH4<br>54%  |
| IP 172.16.108.52 Disconnect 🔹                                                                                                    | 《 Configuration        |            |             |     |         |        |          |            |       |                    |      |          |             |
| Clock Configuration                                                                                                    | Cont                   | TX Pattern | Amplitude   |     |         | Err    | or Ins F | RX Pattern | DFE   | 1                  |      |          |             |
| Internal      External                                                                                                    | Ch 1                   | PRBS 7 *   | 207 -       |     |         | Disa   | bled •   | PRBS 7 •   | SLC - |                    |      |          |             |
| Rate 52 125 - GRand                                                                                                    | Ch 2                   | PRBS 7 *   | 193 •       |     |         | Disa   | bled •   | PRBS 7 *   | SLC * |                    |      |          |             |
| Mode Settings -                                                                                                    | Ch 3                   | PRBS 7 *   | 204 -       |     |         | Disa   | bled •   | PRBS 7 *   | SLC • |                    |      |          |             |
| Apply Ref 156.25 MHz                                                                                                    | Ch 4                   | PRBS 7 *   | 199 -       |     |         | Disa   | bled •   | PRBS 7 *   | SLC - |                    |      |          |             |
|                                                                                                    | Ch All                 | •          |             |     |         | Disa   | bled •   | •          | •     |                    |      |          |             |
| Clear All<br>Ch 1 Start Ch 2 Start Ch 3 Start Ch 4 Start                                                                                                    |                        |            |             |     | Configu | ration |          |            |       | Å                  |      | Å        | 8           |
| Bit Count 2.729e+13                                                                                                    | 4 4 4                  | 4 *        | in .        |     |         |        | 4        |            |       |                    |      | 3        | - × - ×     |
| BER         Error Count           Ch1         0.00e+00         0.00e+00           Ch2         0.00e+00         0.00e+00           Ch3         0.00e+00         0.00e+00           Ch4         0.00e+00         0.00e+00 |                        | ļ          |             |     |         |        |          |            |       | 4                  | -    | Å        |             |
|                                                                                                    | Graph Type : 🔘 BER Gra | ph 🍥 Histo | ogram 🔿 SNR | dB) |         |        | I        |            |       | Layout             | Туре | : Single | e 🧼 Multi   |
|                                                                                                    |                        |            |             |     |         |        |          |            |       |                    |      |          |             |
| Save Results                                                                                                    |                        |            |             |     |         |        |          |            |       |                    |      |          |             |

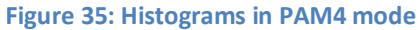

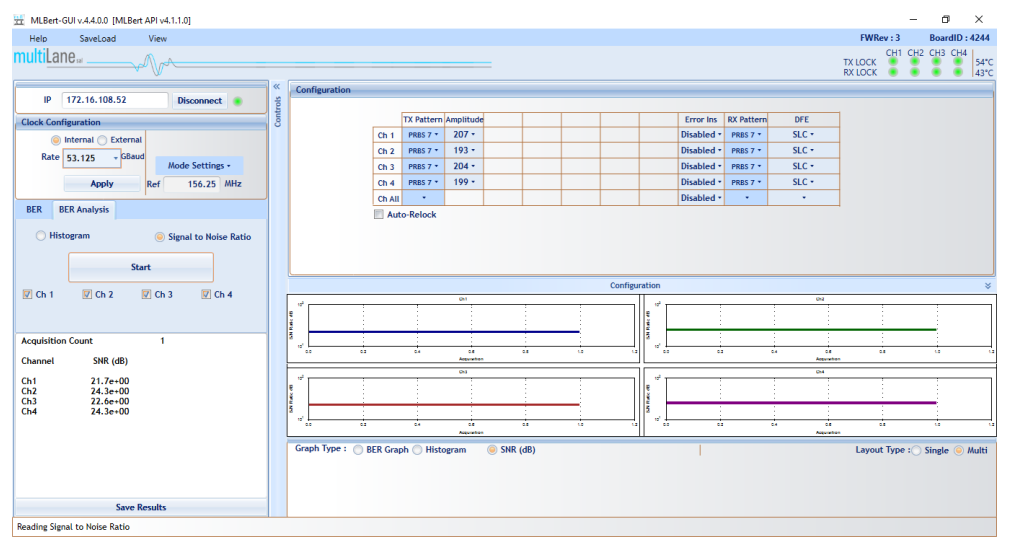

Figure 36: SNR in PAM4 mode

This BERT gives the user the possibility to insert errors by enabling the error insertion option.

| Ins RX Pattern          | DFE                |                        |
|-------------------------|--------------------|------------------------|
| led • PRBS 7 •          | SLC -              |                        |
| 👿 Enable<br>Word<br>Gap | 1 (8 bits          | ; block)<br>Continuous |
| Mode                    | 128 Errors per fra | rame 🔹                 |
|                         | 128 Errors per     | frame                  |
|                         |                    |                        |
|                         |                    |                        |
|                         | Error Insertion    |                        |

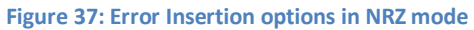

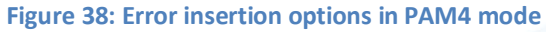

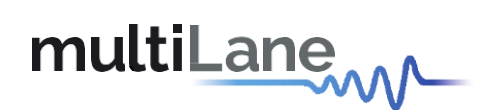

| Hei         Section         Vew         PWRe: 3         Bandlib::240 H           MULTI and #         CHI CRO CRI CRO CRI CRI CRI CRI CRI CRI CRI CRI CRI CRI                                                                                                    | 📅 MLBert-GUI v.4.4.0.0 [MLBert API v4.1.1.0] |                        |            |                                              |           |            |           |            |                         |                                                                                                    | -        | ٥          | ×                 |
|----------------------------------------------------------------------------------------------------|----------------------------------------------|------------------------|------------|----------------------------------------------|-----------|------------|-----------|------------|-------------------------|----------------------------------------------------------------------------------------------------|----------|------------|-------------------|
| Control Control       Control Control       Control       Contro <td< th=""><th>Help SaveLoad View</th><th></th><th></th><th></th><th></th><th></th><th></th><th></th><th></th><th>FWRev :</th><th>3</th><th>BoardID</th><th>: 4244</th></td<>                                                                                                    | Help SaveLoad View                           |                        |            |                                              |           |            |           |            |                         | FWRev :                                                                                                    | 3        | BoardID    | : 4244            |
| IP         T22.16.108.52         Disconnect         Configuration           IP         T22.16.108.52         Disconnect         IP         IP                                                                                                    | multiLane                                    |                        |            |                                              |           |            |           |            |                         | TX LOCK                                                                                                    | 11 CH2   | СНЗ СН     | 4<br>53*C<br>45*C |
| Cock Configuration         Error Im. Ko Kattern         OPE           Rate                                                                                                    | IP 172.16.108.52 Disconnect                  | Configuration          |            |                                              |           |            |           |            |                         |                                                                                                    |          |            | _                 |
| Merral         Extended         Fills         Extended         Fills         Fills         Fills                                                                                                    | Clock Configuration                          | Cont                   | TX Pattern | Amplitude                                    |           |            | Error Ins | RX Pattern | DFE                     |                                                                                                    |          |            |                   |
| Ref         26.023         Past 7         103 -         Enabled / First 7         SLC -           Apply         Ref         156.23         Mitz         Ref         SLC -         SLC -           BER         Reform         Ref         156.23         Mitz         Image 7         103 -         Image 7         SLC -         SLC -           BER         BER         Reform         SLC -         Image 7         SLC -         Image 7         SLC -                                                                                                    | Internal      External                       | Ch 1                   | PRBS 7 *   | 207 •                                        |           |            | Enabled * | PRBS 7 *   | SLC -                   |                                                                                                    |          |            |                   |
| Ref     Ref     There     There                                                                                                    | Pata ac rear CRaud                           | Ch 2                   | PRBS 7 *   | 193 -                                        |           |            | Enabled • | PRBS 7 *   | SLC -                   |                                                                                                    |          |            |                   |
| Agely         Bef         150-25         Mitz           BER         REF Analysis         Conditionance         Conditionance         Con                                                                                                    | Mode Settings -                              | Ch 3                   | PRBS 7 *   | 204 -                                        |           |            | Enabled • | PRBS 7 *   | SLC •                   |                                                                                                    |          |            |                   |
| BRR BRANAYSIS         BRR Moving Window BLR @ Real Time BLR         Releack         Continuous         BRR 10 - 10 @         BIS Count (40)         Timer 1075         Start         Timer 1075         Symbolic Count 4.445+112         BR Couph Type : @ BER Graph Thistogram O SHR (48)                                                                                                    | Apply Ref 156.25 MHz                         | Ch 4                   | PRBS 7 *   | 199 •                                        |           |            | Enabled • | PRBS 7 *   | SLC •                   |                                                                                                    |          |            |                   |
| BER       Moving Window BER       Relack         Continuous       0       10         Bits Count (0k)       10       0         Timer       0       0         Start       0       0         Timer       107       0         Start       0       0         Bit Count       8.891e+12       0         Chil workey & 200x 00       00       0                                                                                                    |                                              | Ch All                 | •          |                                              |           |            | Enabled • |            |                         |                                                                                                    |          |            |                   |
| Continuous<br>DER 10<br>DER 10<br>Diss Count (ch) 10<br>Diss Count (ch) 0 0 0 0 0<br>Timer 1075<br>Symbol Count 8.891e+12<br>Chi month 8.891e+12<br>Chi month 8.891e+12<br>Chi | Moving Window BER  Real Time BER Relock      |                        |            |                                              |           |            |           |            |                         |                                                                                                    |          |            |                   |
| BER         10         10         10           Bits Count (20)         10         10         10           Timer         00 400 h 00 m 00 s b         10         10           If if if if if if if if if if if if if if                                                                                                    | Continuous                                   |                        |            | 201                                          |           | Configurat | ion       |            | 194                     |                                                                                                    |          |            | ÷                 |
| Bits Count (6)         10 Bits Count (6)           Timer         00 d 00 h 00 m 30 s (2)           Start         10 Bits Count (4)           Start         10 Bits Count (4)           Signable Count (445e+12)         Bits Count (445e+12)           Bits Count (8,891e+12)         Ch1           Ch1         200 m0                                                                                                    | -10 DE                                       | 4.,                    |            | _                                            |           |            | 4.3       |            |                         |                                                                                                    |          |            |                   |
| Bits Count (6b)         0 d @ 0, 0 m 35 ±           CH1         C H2           Start           There 1975           Symbol Count 4.445e+12           Bits Count 8.891e+12           Ch1         Ch1           Ch1         Count 0           Start         Start                                                                                                    |                                              | 5                      |            | _                                            |           |            |           |            |                         |                                                                                                    |          |            |                   |
| Timer     00 d00 h 00 m 0 3 2       Image:     Image:       Start       Timer       107:s       Symbol Count:     4.45e+12       Bit Count:     8.89fe+12       Chil     Image:       Chil     Start       Image:     0.00 m0 m0 3 2       Image:     0.00 m0 m0 3 2       Image:     0.00 m0 m0 3 2       Image:     0.00 m0 m0 3 2       Image:     0.00 m0 m0 3 2       Image:     0.00 m0 m0 3 2       Image:     0.00 m0 m0 3 2       Image:     0.00 m0 m0 3 2       Image:     0.00 m0 m0 3 2       Image:     0.00 m0 m0 m0 m0 m0 m0 m0 m0 m0 m0 m0 m0 m                                                                                                    | Bits Count (Gb)                              | 39                     | 1          |                                              |           |            | 10'0      |            |                         |                                                                                                    |          | 1          |                   |
| Image: Chi III Chi III Chi III Chi IIII Chi IIII Chi IIII Chi IIIIIIIIII                                                                                                    | ○ Timer 00 d 00 h 00 m 30 s 🚍                | · · · ·                | 80 ET      | Bi 100<br>Accuration UNP'R                   | 117 154 1 | r          | е п       | 22 80      | er si<br>Activistion (1 | 9"R 10                                                                                                    | <u>0</u> | 54 (B)     |                   |
| Start       Timer 1975       Symbol Count 4.45s+12       Bit Count 8.891e+12       Chi count 9.580 mm       Chi count 9.580 mm                                                                                                    | CH1 CH2 CH3 CH4                              | ***                    |            | 04                                           |           |            | **        |            | 014                     |                                                                                                    |          |            | _                 |
| Start     Immer 167.5       Symbol Count: 4.445e+12     Excount: 8.89fe+12       Chil     Chil       Chil     2.00x, 00                                                                                                    |                                              | <b>K</b>               |            | A design of the local data in the local data | 1         |            |           |            | ton and so and          | Concernance of the local division of the local division of the loc |          | 1 1        |                   |
| Timer         1975         Image: Symbol Count.         4.445e+12.         Image: Symbol Count.         Image: Symbol Count.         Image: Symbo                                                                                                    | Start                                        |                        |            |                                              |           | ·          |           |            |                         |                                                                                                    |          | -          |                   |
| Symbol Count 4.445e+12 Graph Type : BER Graph Histogram SNR (dB) Layout Type : Single Multi                                                                                                    | Timer 167s                                   | 4.0                    | 20 P       |                                              |           |            | 4.0       | 20 80      | e 9                     | 100 1                                                                                                    |          | <b>a a</b> |                   |
| Bit Count 8.891e+12<br>Ch1<br>Information and a state of the state of the                                                                                                    | Symbol Count 4.445e+12                       | Coult Turne Courses    |            | Algorithm (1772                              |           |            |           |            | Assessed                | 73                                                                                                    | -        |            |                   |
|                                                                                                    | Bit Count 8.891e+12                          | Graph Type : O BER Gra | ph 🔘 Histo | ogram 🔿 SNR (di                              | 5)        |            | 1         |            |                         | Layout ly                                                                                                    | pe : ()  | Single 🥥   | Multi             |
|                                                                                                    | Ch1                                          |                        |            |                                              |           |            |           |            |                         |                                                                                                    |          |            |                   |
| Save Results                                                                                                    | Save Results                                 |                        |            |                                              |           |            |           |            |                         |                                                                                                    |          |            |                   |
|                                                                                                    |                                              |                        |            |                                              |           |            |           |            |                         |                                                                                                    |          |            |                   |

Figure 39: BER measurement with 1 error inserted at the MSB and 1 error at the LSB

The user can choose among two DSP modes: slicer for non-strenuous links and slicer with reflection canceller.

|   | Error Ins                                       | RX Pattern | DFE                 |  |  |  |  |  |
|---|-------------------------------------------------|------------|---------------------|--|--|--|--|--|
|   | Enabled •                                       | PRBS 7 🔻   | SLC -               |  |  |  |  |  |
| 1 | DSP mode                                        | Slicer w   | ith reflection can  |  |  |  |  |  |
|   |                                                 | Slicer f   | or non strenuous    |  |  |  |  |  |
|   |                                                 | Slicer v   | vith reflection can |  |  |  |  |  |
|   | Please click the "Set" button to apply changes. |            |                     |  |  |  |  |  |
|   |                                                 |            | Set                 |  |  |  |  |  |
|   |                                                 |            | DFE Lev             |  |  |  |  |  |
| _ |                                                 | Figu       | ure 40: DSP mo      |  |  |  |  |  |

#### 12.6 ML4039EN Noise injection

The same is applicable for the ML4039EN with an additional noise injection feature. When connected to an ML4039EN and additional noise injection tab will show in clock configuration.

| IP         | 172.16.109.90 |    | Disconnect                          |
|------------|---------------|----|-------------------------------------|
| Clock Conf | iguration     |    |                                     |
| )<br>Rate  | Internal      |    | Noise Injection •                   |
|            | Apply         | Re | Mode Settings •<br>f 151.654411 MHz |

Figure 41: noise injection tab

To access noise injection settings the user should first enable noise injection and pick a rate from the drop down list also choose the preferred TX mode: PAM4 or NRZ (note that PAM4 is not available at rate 10.009191176470587) and press apply.

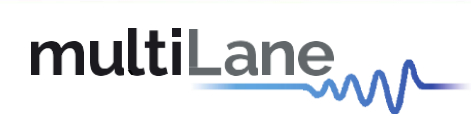

|              | Noise Injection •                                        |                                                                                                    |
|--------------|----------------------------------------------------------|----------------------------------------------------------------------------------------------------|
| Re           | Rate 25.02297 -                                          | Clock Configuration                                                                                                    |
| 0            | TX Mode PAM4 •                                           | Rate 25.7812! - Gbps Noise Injection -                                                                                                    |
|              | Apply                                                    | BER         BER Analysis         10.009191176470587           Moving Window BER (a)         TX Mode         25.022977941176467           25.78124999999996         25.78124999999996 |
|              | Press Apply for changes to take effects                  | Relock     20.0183823529411/4       Q4.264705882352938       Ochinuous       Press Apply for changes to take effects                                                                 |
| -11<br>Figur | Mode Settings<br>re 42: noise rate and TX mode for noise | BER 10 Mode Settings<br>Figure 43: available noise rates                                                                                                    |

After pressing apply a new noise row will appear on the configuration table for each channel where the user will be able to control the noise pattern and amplitude.

| on |        |            |           |         |         |          |          |          |            |            |       |
|----|--------|------------|-----------|---------|---------|----------|----------|----------|------------|------------|-------|
|    |        |            |           |         |         |          |          | _        |            |            |       |
| _  |        | TX Pattern | Amplitude | Pre Emp | MainTap | Post Emp | InnerAmp | OuterAmp | Error Ins  | RX Pattern | DFE   |
| C  | Ch 1   | PRBS 7 *   | 80 -      | -157 •  | 1000 -  | -109 -   | 1000 -   | 2000 -   | Disabled • | PRBS 9 *   | SLC • |
| N  | loise1 | PRBS 7 -   | 120 -     |         | 0 -     |          |          |          |            |            |       |
| C  | Ch 2   | PRBS 7 *   | 80 -      | -100 -  | 1000 -  | -93 •    | 1000 -   | 2000 -   | Disabled • | PRBS 7 *   | SLC - |
| N  | loise2 | PRBS 7 -   | 60 -      |         | 1000 -  |          |          |          |            |            |       |
| C  | Ch 3   | PRBS 7 *   | 80 -      | -543 •  | 28 -    | -529 •   | 1000 -   | 2000 -   | Disabled • | PRBS 7 *   | SLC - |
| N  | loise3 | PRBS 7 -   | 60 -      |         | 1000 -  |          |          |          |            |            |       |
| C  | Ch 4   | PRBS 7 *   | 80 -      | -524 •  | 39 •    | -538 •   | 1000 -   | 2000 -   | Disabled • | PRBS 7 *   | SLC - |
| N  | loise4 | PRBS 7 •   | 60 -      |         | 1000 -  |          |          |          |            |            |       |
|    | Aut    | o-Relock   |           |         |         |          |          |          |            |            |       |
|    |        | ORCIOCK    |           |         |         |          |          |          |            |            |       |
|    |        |            |           |         |         |          |          |          |            |            |       |

Figure 44: configuration table after enabling noise injection

Below are some screenshots showing the noise being injected at different rates to a 53.125 PAM4 signal.

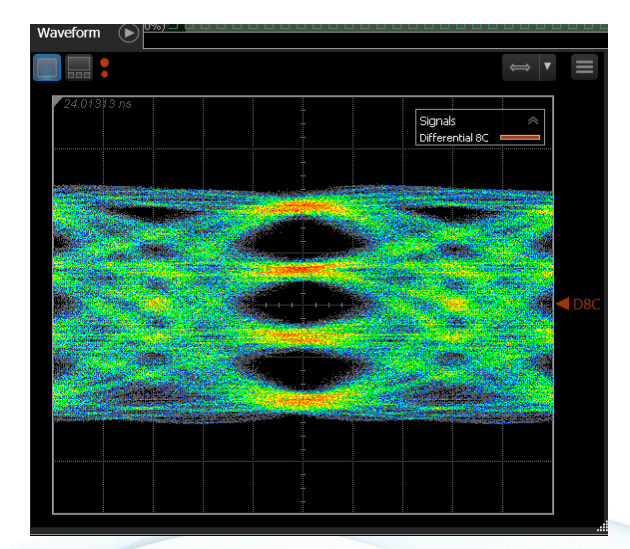

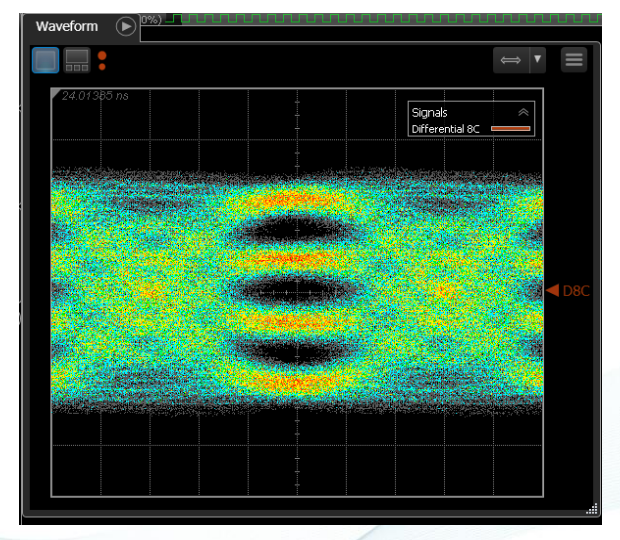

Figure 46: noise being injected at rate 10.3125 and main tap 1000

Figure 45: PAM4 clean eye

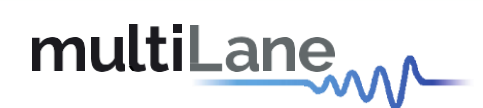

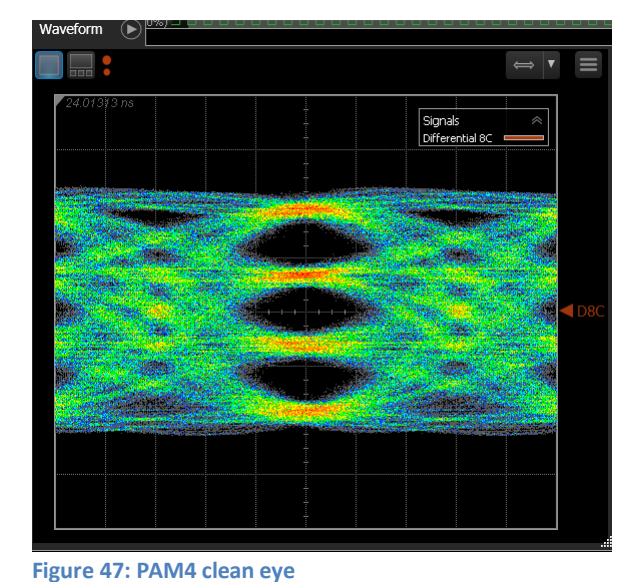

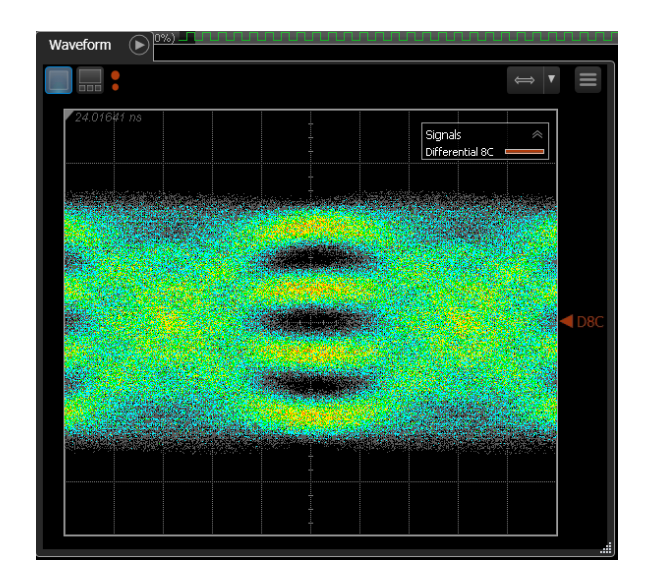

Figure 48: noise being injected at rate 25.78125 and main tap 1000

#### 13.IP changer tool

If the user needs to change the IP of the board, the link represented below, has all needed tools (software and user guide).

https://multilaneinc.com/berts-gui/

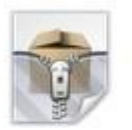

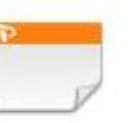

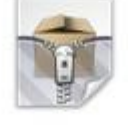

Setup MLIPChanger-v1.2

ML IP Changer Guide V 11

Figure 49: IP changer GUI and User Guide

Figure 50: Ethernet Configuration Software

ML4039-eth-configuration-

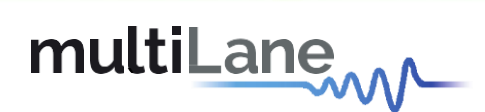

#### **14. Revision History**

| <b>Revision number</b> | Date       | Description                                                        |
|------------------------|------------|--------------------------------------------------------------------|
| 1.0                    | 11/14/2019 | <ul> <li>Document created</li> </ul>                               |
| 1.1                    | 11/18/2019 | <ul> <li>Added ML4039EN characteristics and user manual</li> </ul> |

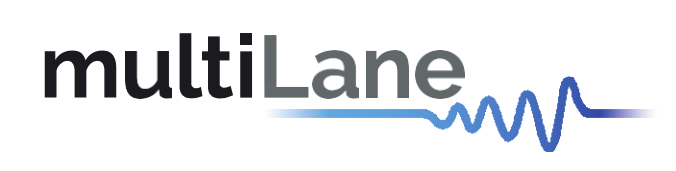

In nov

#### **North America**

48521 Warm Springs Blvd. Suite 310 Fremont, CA 94539 USA +1 510 573 6388

#### Worldwide

Houmal Technology Park Askarieh Main Road Houmal, Lebanon +961 5 941 668

#### Asia

14F-5/ Rm.5, 14F., No 295 Sec.2, Guangfu Rd. East Dist., Hsinchu City 300, Taiwan (R.O.C) +886 3 5744 591